# Aplikace Úkoly a zápisy

Stránky:eLearning Plzeňského krajeKurz:Úkoly a zápisyKniha:Aplikace Úkoly a zápisyVytiskl(a):Jaroslav AntošDatum:pondělí, 19. duben 2021, 11.10

## Obsah

- 1. Úvod a popis funkčnosti
- 2. Úkoly
- 2.1. Nový úkol
- 3. Zápisy
- 3.1. Nový zápis
- 3.2. Ujednání
- 3.3. Úkoly v zápisu
- 3.4. Uzavření zápisu
- 4. Týmy
- 4.1. Správa týmu
- 5. Přehledy

# Úvod

V tomto elearningovém kurzu jsou shrnuty základní pracovní postupy pro typické činnosti práce v aplikaci Úkoly a zápisy. Jedná se o tyto oblasti:

- Tvorba zápisu
- Odeslání zápisu vybraným kolegům
- Filtrování v zápisech
- Zadávání úkolů
- Schvalování úkolů
- Správa projektových týmů

Aplikace Úkoly a zápisy je složena z těchto modulů:

- Úkoly
- Zápisy
- Týmy
- Přehledy

Pod jménem uživatele je Profil, Zástup a Odhlášení z aplikace. Pod Zástupy jsou přehledy Zastupovaný a Zastupující. Samotné nastavení zástupů se musí zadávat na Helpdesku.

# Popis funkčnosti

Aplikace Úkoly a zápisy slouží k vytváření zápisů z jednání projektových týmů, organizačních jednotek nebo ad hoc jednání (bez zařazení). Zápis může vytvořit každý zaměstnanec s platným přístupem do systému.

V zápisu mohou být uvedeny ujednání přítomných členů nebo úkoly, jež vzejdou z jednání. Konkrétní úkoly jsou následně přiřazeny daným řešitelům k vyřešení, a to včetně popisu úkolu i jeho termínem ukončení. Zadaný úkol vzešlý z porady se řešiteli propíše do Přehledu úkolů. Je tedy docíleno přesného úkolování kolegů či podřízených. Zápis může navazovat na zápis z předchozího jednání skupiny osob a mohou se v něm editovat také nesplněné úkoly vzešlé z minulých porad. K úkolům, stejně jako k ujednáním je možno vkládat přílohy jako podpory k řešení úkolů nebo podklad k ujednáním.

#### Upozornění

Aplikace hned na úvodní stránce (nahoře vpravo) zobrazuje upozornění

ní 🧖 nap

např. na neuzavřený zápis:

### 🌲 Upozornění

Máte rozpracované zápisy 30.06.2020 Z jednání bez zařazení - Školení - eLearning - č. 6/v.1 Na záložce úkoly vidíte Vaše úkoly. Pokud se zaškrtne "pouze na mé pozici" nezobrazí se úkoly, které jsou odeslány ke schválení.

Úkoly nesplněné v termínu se zobrazují červeně.

U daného úkolu po kliknutí na 🛛 🌖 upravit

vit se zobrazí detail úkolu.

- je možné si vložit poznámku (poznámku vidí vlastník úkolu a schvalovatel úkolu)
- Ize zadat podúkol (úkol půjde splnit až po splnění všech podúkolů)

#### Zpracování úkolu:

při Předání ke schválení, Navrhnutí změny termínu splnění či Navrhnutí změny řešitele je vždy nutné napsat poznámku pro dalšího řešitele/schvalovatele.

| Napsat poznámku | Předat ke schválení 💭                    |
|-----------------|------------------------------------------|
|                 | Navrhnout změnu termínu splnění 💭 do kdy |
|                 | Navrhnout změnu řešitele 💭 🛛 🛃 vyhleda   |
|                 |                                          |

| Nový úkol se zadává přes ikonku                                                                                                    | Nový úkol                                                                                                    |
|----------------------------------------------------------------------------------------------------|----------------------------------------------------------------------------------------------------|
| Otevře se karta úkolu. Tři položky js                                                                                                    | sou povinné:                                                                                                    |
| <ul> <li>Řešitelé napsat příjmení (stačí č<br/>opět napsat příjmení a vybrat da<br/>možnost zaškrtnutí musí splnit v<br/>nebo musí splnit alespoň jeden<br/>změní stav na splněno)</li> <li>Termín splnění – zadat datum č</li> <li>Text úkolu - napsat znění úkolu</li> </ul> | část) a vybrat z nabídky řešitele, lze zadat více řešitelů –<br>alšího řešitele. Pokud je zadáno více řešitelů přibude<br>ršichni (úkol je splněn, až po odkliknutí všemi řešiteli)<br>(jakmile jeden řešitel úkol splní, všem ostatním se<br>do kdy má být úkol splněn |
| Je možné vložit i přílohu/přílohy pře                                                                                                    | s Procházet                                                                                                    |
| lkonkou 🛱 Přidat do dalšího zápisu                                                                                                    | je možné vybrat typ zápisu do kterého chcete úkol                                                                                                    |
| přiřadit, jakmile vytvoříte nový zápis                                                                                                    | , úkol se sám vloží mezi nové úkoly                                                                                                    |
| lkonkou C Opakování je možné                                                                                                    | si nastavit pravidelné opakování daného úkolu,                                                                                                    |
| například jednou měsíčně s termíne<br>okamžitě vygeneruje nový úkol.                                                                                                    | em splnění 15. Po schválení stávajícího úkolu se                                                                                                    |
|                                                                                                    |                                                                                                    |
|                                                                                                    |                                                                                                    |
|                                                                                                    |                                                                                                    |
|                                                                                                    |                                                                                                    |
|                                                                                                    |                                                                                                    |
|                                                                                                    |                                                                                                    |
|                                                                                                    |                                                                                                    |
|                                                                                                    |                                                                                                    |
|                                                                                                    |                                                                                                    |
|                                                                                                    |                                                                                                    |
|                                                                                                    |                                                                                                    |
|                                                                                                    |                                                                                                    |
|                                                                                                    |                                                                                                    |
|                                                                                                    |                                                                                                    |
|                                                                                                    |                                                                                                    |
|                                                                                                    |                                                                                                    |

| Filtr zápisů                                                                                                    |
|----------------------------------------------------------------------------------------------------|
| Lze filtrovat podle jednoho nebo více atributů zároveň.                                                                                                    |
| Typ – jsou 3 typy zápisů<br>Z jednání bez zařazení<br>Z porady org. jednotky<br>Z porady projektového týmu                                                              |
| Podle typu se nabídne Subtyp. Např. Z porady organizační jednotky je subtyp – z odboru nebo z oddělení. Po<br>kliknutí na ikonku Hledat se zobrazí vyfiltrované zápisy. |
| Typy jsou rozlišené ikonkami, zápisy jsou číslované, je zobrazen Subtyp a Název:                                                                                        |
| Typ Pořadí Datum Subtyp Název                                                                                                    |
| 4 08.07.2019 MOODLE eLearning                                                                                                    |
| 167 08.07.2019 Oddělení metodiky a podpory Porada oddělení MP                                                                                                    |
| 1 01.07.2019 Pracovní skupiny odboru informatiky - PT IS KUPK                                                                                                    |
| U každého zápisu je možné si zobrazit zápis ve formátu PDF 🛛 📔                                                                                                    |
| Poslední zápis v řadě je navíc možné odemknout a upravit 🔎 Všechny předchozí zápisy v dané řadě jsou                                                                    |
| uzamčené bez možnosti odemknutí.                                                                                                    |
| Rozepsaný zápis má pouze možnost 🥥 upravit                                                                                                    |
|                                                                                                    |
|                                                                                                    |
|                                                                                                    |
|                                                                                                    |
|                                                                                                    |
|                                                                                                    |

## Nový zápis

Nejprve se musí zadat Typ a Subtyp, až po té se zobrazí ikonka 🔃 Nový zápis - potvrdit kliknutím levého tlačítka myši.

Otevře se nový zápis s vygenerovaným číslem a verzí v záložce **Hlavička**. Zde se doplní datum a čas, Název jednání a místo. Je možné i zaškrtnout **I** neveřejný , v tom případě uvidí zápis jen osoby na prezenční listině.

Další je záložka **Prezence.** Zápis obsahuje také prezenční listinu všech přítomných členů, pozvaných, nepřítomných, omluvených, předsedajících a jiných osob.

| Osoba:<br>barton<br>Bartoníčková Mirka [Plzeňský | [Vytvořit nový účet]<br>×<br>ý kraj, Oddělení metodiky a podpory | přítomen<br>Balejová Jiřina [Plzeňský kraj, Oddělení metodiky a podpory] : |
|--------------------------------------------------|------------------------------------------------------------------|----------------------------------------------------------------------------|
| přítomen                                         | ~                                                                |                                                                            |

V řádku Osoba zadat příjmení a kliknutím osobu vybrat, lze zadávat hned další příjmení a vybrat, po té z řádku Typ vybrat přítomen, omluven atd. po kliknutí na

Přidat do prezenčního listu se osoba/osoby uloží. U zápisu z organizační jednotky lze

vybrat celý odbor/oddělení najednou.

Pokud se nejedná o první zápis v řadě je zobrazena nabídka

3 Načíst z předchozího zápisu a tím se zkopíruje prezenční listina z minulého zápisu – je

možné ji zeditovat. Kliknutím na 🗶 se smaže osoba z prezenční listiny.

V této záložce je i možnost Vytvořit nový účet – v případě účasti externí osoby na jednání, která není v nabídce osob, je možné zadat do systému nový účet s emailovou adresou (na tento email přijde informace o založení účtu).

🐻 Smazat

## Nové ujednání

😮 Uložit

| Po kliknutí na                      | 🕀 Nové ujednání                       | se otevře textový editor – doporuč            | eno je text rovnou psát |
|-------------------------------------|---------------------------------------|-----------------------------------------------|-------------------------|
| nebo vložit nef<br>vytučnit, podtrh | ormátovaný text. F<br>ìnout, odrážky, | <sup>5</sup> o označení textu je možné jednod | uché formátování –      |
| Hlavička Prezence                   | Ujednání Úkoly                        |                                               |                         |
| Test                                |                                       | I Zp                                          | ět                      |
|                                     | 2 =                                   |                                               |                         |
| 🗹 informace 🗌 riziko 🗌 r            | ozhodnutí 🗌 ujednání 🗌 změna          |                                               |                         |

Dle obsahu textu se zaškrtne – informace, riziko, rozhodnutí, ujednání, změna.

Po uložení daného ujednání se zobrazí seznam ujednání. Pořadí zadaných ujednání lze změnit pokud na ujednání kliknu, držím levé tlačítko myši a přetáhnu na požadované místo:

| Hlavička | Prezence Uje | ednání Úkoly       |     |           |                 |
|----------|--------------|--------------------|-----|-----------|-----------------|
|          |              |                    |     |           | 🕒 Nové ujednání |
| Pořadí   | Тур          | Text               | Při | lohy Ak   | ce              |
| 2        | I Vč         | era, dnes a zítra. | Û   | 🕜 upravit |                 |
| 1        | I            | Co nás čeká        |     | ۵         | 🛿 upravit       |

Po uložení ujednání se dá přes Akci upravit:

- přidat dokument/příloha. Počet příloh je neomezený, další příloha se dá vložit opět po uložení ujednání - upravit.

- ujednání lze zeditovat.
- zadané ujednání je možné smazat

Aplikace Úkoly a zápisy

|                                                              | I Zpět    |
|--------------------------------------------------------------|-----------|
| ext .                                                        |           |
| o nás čeká                                                   |           |
|                                                              |           |
|                                                              |           |
|                                                              |           |
|                                                              |           |
|                                                              |           |
|                                                              |           |
| informace 🗋 riziko 🛄 rozhodnuti 🔄 ujednani 🛄 zmena<br>říloha |           |
|                                                              | Procházet |
|                                                              |           |
| B Uložit                                                     | 👸 Smazat  |
|                                                              |           |
|                                                              |           |
|                                                              |           |
|                                                              |           |
|                                                              |           |
|                                                              |           |
|                                                              |           |
|                                                              |           |
|                                                              |           |
|                                                              |           |
|                                                              |           |
|                                                              |           |
|                                                              |           |
|                                                              |           |
|                                                              |           |
|                                                              |           |
|                                                              |           |
|                                                              |           |
|                                                              |           |
|                                                              |           |
|                                                              |           |
|                                                              |           |
|                                                              |           |
|                                                              |           |
|                                                              |           |
|                                                              |           |
|                                                              |           |
|                                                              |           |

# Úkoly v zápisu

Zadání nového úkolu je stejné jako u samostatného úkolu viz kapitola 2.1 Nový úkol

Pokud je zápis následný v řadě (z porady organizační jednotky atd.) Nesplněné úkoly z předchozích zápisů této řady se vloží automaticky i do tohoto nového zápisu.

| Hlavička  | Prezen            | ce Ujednání            | Úkoly          |                        |            |                            |              |                   |
|-----------|-------------------|------------------------|----------------|------------------------|------------|----------------------------|--------------|-------------------|
|           |                   |                        |                |                        |            |                            |              | ∃ Nový úkol       |
| ID        | Termín<br>splnění | Text úkolu             |                |                        |            | Řešitelé                   | Stav         | Detail            |
| PR70601   | 31.07.2019        | Zjistit k portálu ZZO  | ): v jakém ča: | sovém horizontu bud    | ou možn    | Laciarzová lveta           | rozpracováno | 🕒 upravit         |
| PR70600   | 31.07.2019        | Pokusit se jistit, pro | oč nejsou stej | né údaje subjektů ve   | všech re   | 💄 Mikulecký Rostislav      | rozpracováno | \varTheta upravit |
| PR70599   | 31.07.2019        | Zadat požadavek p      | řes HelpDesk   | : na propojení "Projek | tového ří… | 💄 <u>Stelzerová Zuzana</u> | rozpracováno | \varTheta upravit |
| staré úko | ly                |                        |                |                        |            |                            |              |                   |
| BZ51629   | 31.07.2019        | Zjistit k portálu ZZO  | ): v jakém ča: | sovém horizontu bud    | ou možn    | Laciarzová lveta           | schváleno    | 😫 upravit         |

Po kliknutí na ikonku upravit lze editovat všechny úkoly – nejen text, ale i řešitel a termín.

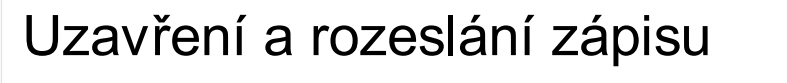

V jakékoliv fázi vyplňování zápisu si může zapisovatel prohlédnout náhled zápisu.

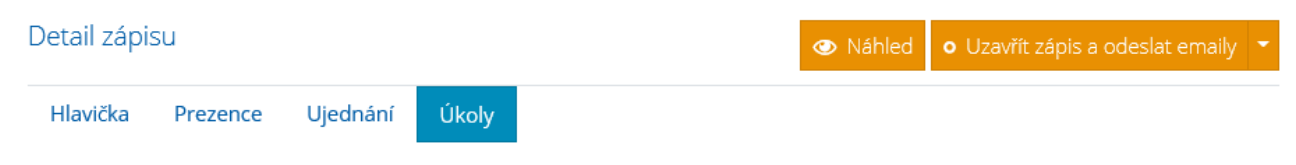

Po zapsání všech informací do zápisu, je možné uzavřít zápis a odeslat emaily. Touto volbou se propíší úkoly jednotlivým řešitelům do aplikace a zápis v PDF se rozešle zúčastněným osobám do e-mailových schránek.

Kliknutím na šipku u možnosti Uzavřít zápis a rozeslat emaily se zobrazí i možnost Pouze uzavřít zápis:

| Hlavička Prezence Ujednání Úkoly Uzavřít zápis a odeslat emaily<br>Pouze uzavřít zápis | Detail zá | pisu     |          |       | 🕙 Náhled | • | Uzavřít zápis a odeslat emaily | • |
|----------------------------------------------------------------------------------------|-----------|----------|----------|-------|----------|---|--------------------------------|---|
| Pouze uzavřít zápis                                                                    | Hlavička  | Prezence | Ujednání | Úkoly |          |   | Uzavřít zápis a odeslat email  |   |
|                                                                                        |           |          |          |       |          |   | Pouze uzavřít zápis            |   |

Projekty se synchronizují z jiných aplikací (Team Assistant) nebo lze zažádat o založení lokálního projektu na Helpdesku Plzeňského kraje.

Na záložce **Členem týmů** se vám zobrazí názvy projektů a týmů jejichž jste členem. Po kliknutí na název týmu se zobrazí detail týmu - vedoucí, zapisovatelé, členové, zápisy, úkoly, dokumentace, smlouvy, ID (což je pevný odkaz na detail tohoto týmu, který lze zkopírovat a předat tedy dál).

Neaktivní týmy jsou zobrazeny šedou barvou.

Na záložce **Vedoucí týmů** se vám zobrazí projekty jejichž jste vedoucím a správu jednotlivých projektových týmů provádíte zde po kliknutí na název projektového týmu.

### Tým

Lze editovat název týmu, popis. Je možná změna vedoucí osoby i zapisovatele - po napsání příjmení vybrat danou osobu z nabídky našeptávače a potvrdit klávesou Enter. Může se přiřadit související tým. U aktivních týmů je zaškrtnuto V aktivní.

Provedené změny se uloží po kliknutí na 🔀 Uložit

### Členové

Lze přidat do týmu nové členy - po napsání příjmení vybrat danou osobu z nabídky našeptávače a kliknout na ikonku **e přidat**.

### Čtenáři

Je možné vybrat osoby, které budou moci do daného týmu nahlížet.

#### Dokumentace

Přes ikonku Přidat (na pravé straně) se připojují dokumenty. Uvede se název a popis dokumentu.

Lze zadat URL na úložiště. V případě dokumentu uloženého v aplikaci DMS, zadejte pouze ID složky, na kterou chcete odkazovat.

Dokument je možné označit jako hlavní 🗹 hlavní .

### Smlouvy

Přes ikonku Přidat (na pravé straně) se připojují smlouvy a účetní doklady.

# V přehledech

si lze vyfiltrovat úkoly podle:

- typu
- subtypu
- řešitele
- příjmení
- textu
- ID

Vedoucí si mohou vyfiltrovat i svou organizační jednotku.

Po zaškrtnutí pouze neukončené, se nezobrazí například úkoly odeslané ke schválení.

Červeně jsou zobrazeny nesplněné úkoly po termínu.